HL-4040CN HL-4050CDN

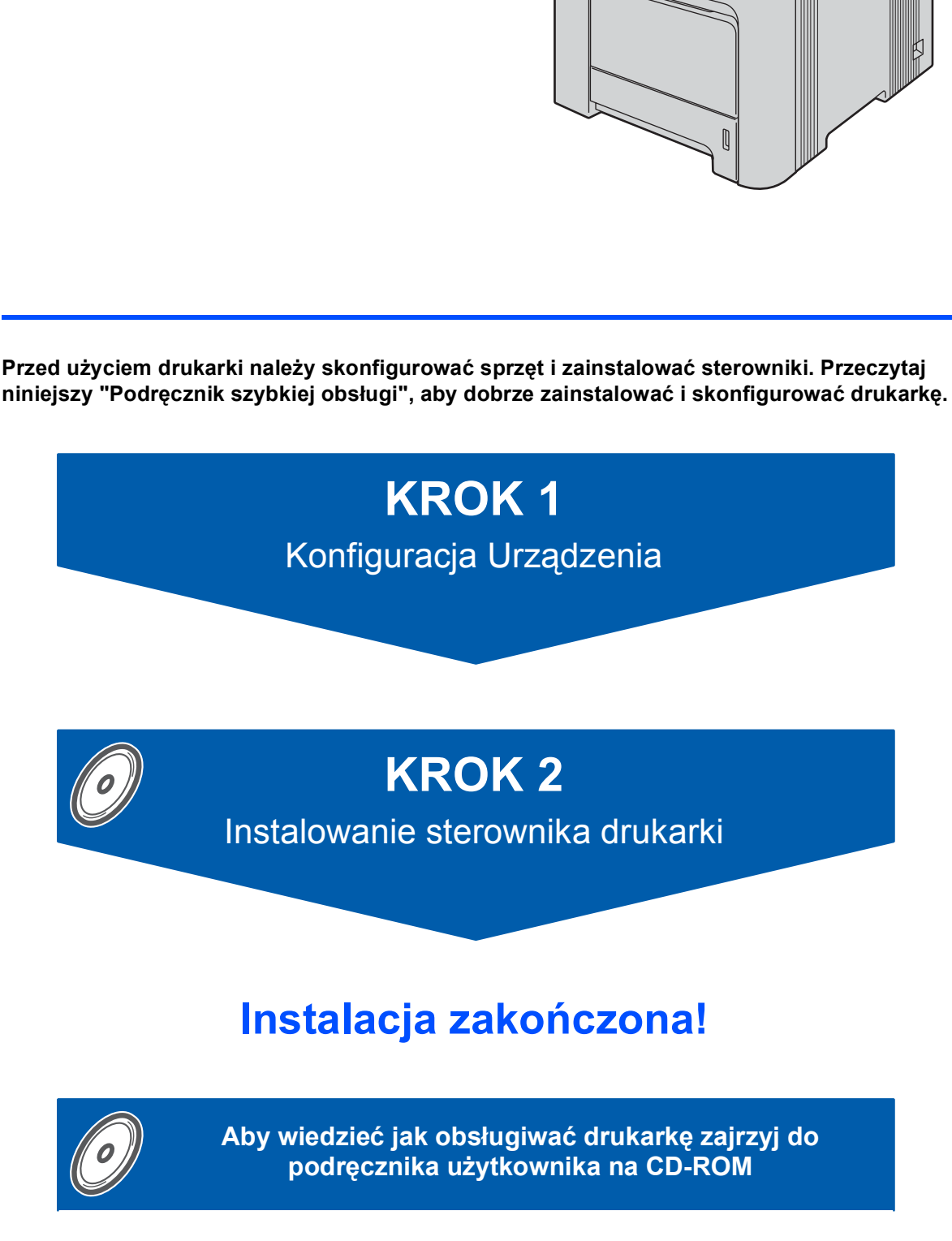

Przechowuj "Podręcznik szybkiej obsługi" i dostarczony dysk CD-ROM w dostępnym miejscu w celu łatwego dostępu do zawartych tam informacji.

## Oznaczenia stosowane w podręczniku

| Ostrzeżenie                                                                                                    | Niebezpieczeństwo porażenia prądem                                                                                                    | Gorąca powierzchnia                                                                                                    | <b>Q</b><br>Uwaga                                                                                                    |
|----------------------------------------------------------------------------------------------------|----------------------------------------------------------------------------------------------------|----------------------------------------------------------------------------------------------------|----------------------------------------------------------------------------------------------------|
| Ostrzeżenia informują o<br>sposobach postępowania,<br>aby zapobiec możliwym<br>obrażeniom ciała.                      | Ikony ostrzegające przed<br>porażeniem prądem<br>elektrycznym.                                                                           | Ikony oznaczające gorące<br>powierzchnie ostrzegają<br>przed dotykaniem gorących<br>elementów urządzenia.                          | Przestrogi informują o<br>procedurach, których należy<br>przestrzegać lub unikać, aby<br>zapobiec uszkodzeniom<br>drukarki lub innych<br>urządzeń. |
| <b>O</b><br>Nieprawidłowa konfiguracja                                                                                | Porada                                                                                                    | Podręcznik użytkownika<br>Instrukcja obsługi dla sieci                                                                             |                                                                                                    |
| lkony informujące o<br>niewłaściwej konfiguracji<br>dotyczą urządzeń i działań<br>niekompatybilnych z tą<br>drukarką. | Porady mówią o tym jak<br>reagować na sytuacje, które<br>mogą się zdarzyć lub<br>podpowiadają jaki wpływ ma<br>bieżace działanie na inne | Odniesienia do Podręcznika<br>użytkownika lub Instrukcji<br>obsługi dla sieci, które<br>znajdują się na dołączonym<br>dysku CD-ROM |                                                                                                    |

## Spis Treści

| Środki ostrożności                | 4 |
|-----------------------------------|---|
| Bezpieczne korzystanie z drukarki | 4 |
| Przepisy                          | 5 |

### Informacje wstępne

| Co zawiera opakowanie? | . 7 |
|------------------------|-----|
| Panel sterowania       | . 8 |
| Dysk CD-ROM            | . 9 |

## KROK 1 – Konfiguracja urządzenia

| Umieść dysk CD-ROM w napędzie CD-ROM          | 10 |
|-----------------------------------------------|----|
| Usuwanie materiałów opakowaniowych z drukarki | 11 |
| Instalacja kaset tonera                       | 12 |
| Wkładanie papieru do zasobnika                | 12 |
| Drukowanie strony testowej                    | 13 |
| Wybór języka na panelu sterowania             | 14 |

## KROK 2 – Instalowanie sterownika drukarki

### Windows®

| Użytkownicy korzystający z kabla interfejsu USB               | 16 |
|---------------------------------------------------------------|----|
| Użytkownicy korzystający z kabla interfejsu równoległego      | 17 |
| Użytkownicy korzystający z kabla interfejsu sieciowego        | 18 |
| Użytkownicy korzystający z drukarki w sieci typu peer-to-peer | 18 |
| Użytkownicy korzystający z drukarki współużytkowanej w sieci  | 19 |
| Macintosh <sup>®</sup>                                        |    |
| Użytkownicy korzystający z kabla interfejsu USB               | 21 |
| Użytkownicy korzystający z kabla interfejsu sieciowego        | 22 |
| Pozostałe informacje                                          |    |
| Transport drukarki                                            | 24 |
|                                                               |    |

### Rozwiązywanie problemów

**Q** Rozdział 7 w Podręczniku użytkownika na dysku CD-ROM

### Bezpieczne korzystanie z drukarki

### **OSTRZEŻENIE**

### /4\

Wewnątrz drukarki znajdują się elektrody pod wysokim napięciem. Przed rozpoczęciem czyszczenia wewnętrznej części drukarki należy upewnić się, że przełącznik zasilania został wyłączony i odłączono drukarkę od gniazdka zasilania.

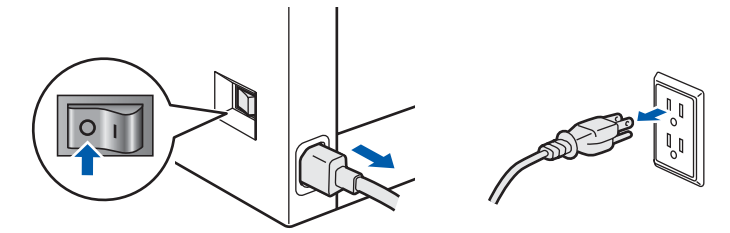

### <u>A</u>

NIE WOLNO dotykać wtyczki mokrymi rękami. Może to spowodować porażenie prądem.

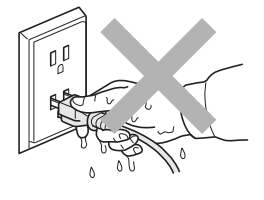

Podczas pracy drukarki nagrzewnica może osiągnąć bardzo wysoką temperaturę. Przed rozpoczęciem wymiany materiałów eksploatacyjnych należy poczekać, aż nagrzewnica ostygnie. NIE WOLNO usuwać lub niszczyć etykiet z ostrzeżeniami umieszczonych na lub wokół nagrzewnicy.

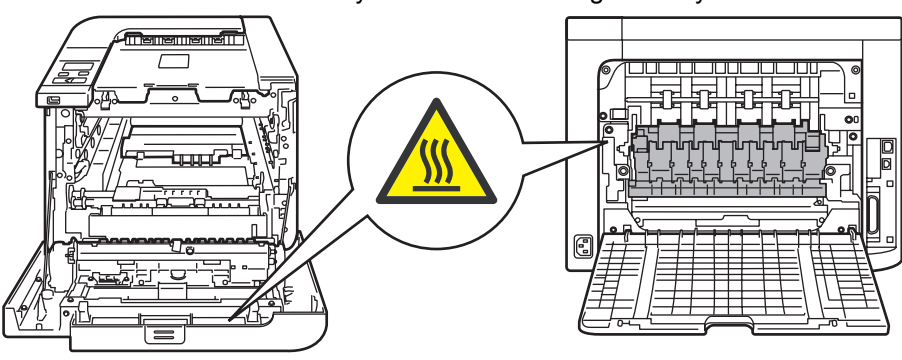

Do czyszczenia części umieszczonych na zewnątrz lub wewnątrz urządzenia NIE WOLNO używać substancji łatwopalnych lub jakichkolwiek aerozoli. Może to spowodować pożar lub porażenie prądem. Więcej informacji na temat czyszczenia urządzenia znajduje się w Podręczniku użytkownika.

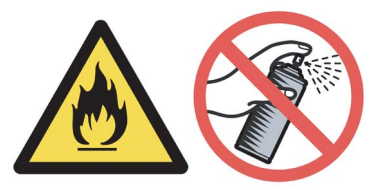

NIE WOLNO stosować odkurzacza do czyszczenie rozsypanego tonera. Może to spowodować zapalenie się proszku tonera w odkurzaczu, a w konsekwencji pożar. Ostrożnie usuń proszek tonera przy pomocy suchej, bezpyłowej ściereczki i pozbądź się go zgodnie z lokalnymi wymogami prawa.

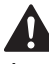

Jeżeli drukarka osiągnie bardzo wysoką temperaturę, z obudowy zacznie wydobywać się dym lub nieprzyjemny zapach, należy natychmiast ją wyłączyć i odłączyć drukarkę od gniazda zasilania. Następnie należy się skontaktować z przedstawicielem lub działem obsługi klienta firmy Brother.

Jeżeli do wnętrza drukarki dostaną się metalowe przedmioty, woda lub inne płyny, należy natychmiast ją wyłączyć i odłączyć od gniazda zasilania. Następnie należy się skontaktować z przedstawicielem lub działem obsługi klienta firmy Brother.

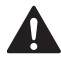

Drukarka jest ciężka i waży ok. 29,1 kg. Aby uniknąć obrażeń, do podnoszenia drukarki potrzeba co najmniej dwóch osób. Kładąc drukarkę należy uważać, aby nie przycisnąć sobie palców.

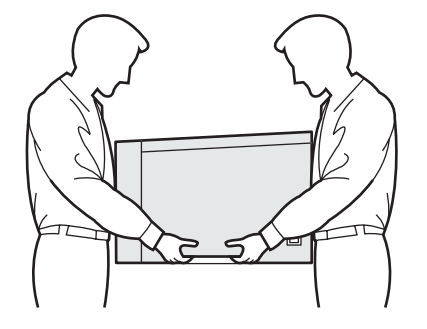

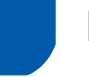

**Przepisy** 

#### Ważne:

Należy używać ekranowanego kabla interfejsu, aby zapewnić zgodność z wymogami dla urządzeń cyfrowych Klasy B.

Zamiany lub modyfikacje, na które firma Brother Industries, Ltd. nie wydała wyraźnej zgody, mogą uchylić prawo użytkownika do posługiwania się tym sprzętem.

#### Zakłócenia radiowe (tylko dla modeli zasilanych napięciem od 220 do 240 V)

Ta drukarka jest zgodna z normą EN55022 (CISPR, publikacja 22)/Klasa B.

Przed użyciem produktu upewnij się, że stosujesz jeden z następujących kabli interfejsu.

- Kabel interfejsu z podwójnie ekranowaną skrętką 1 oznaczony symbolem zgodności z normą "IEEE 1284".
- 2 Kabel USB.

Długość kabla nie może przekraczać 2 metrów.

#### Oświadczenie o zgodności z międzynarodowym programem ENERGY STAR<sup>®</sup>

Celem międzynarodowego programu ENERGY STAR<sup>®</sup> jest promowanie rozwoju i popularyzacja energooszczędnego sprzętu biurowego.

Jako partner programu ENERGY STAR<sup>®</sup>, firma Brother Industries, Ltd. określiła, że produkt ten spełnia wytyczne programu ENERGY STAR® pod względem energooszczędności.

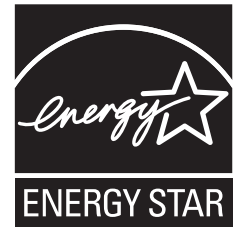

#### Deklaracja zgodności z dyrektywami WE

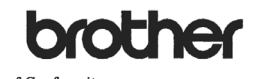

EC Declaration of Conformity

<u>Manufacturer</u> Brother Industries Ltd., 15-1, Naeshiro-cho, Mizuho-ku, Nagoya 467-8561, Japan

<u>Plant</u>

Brother Technology (Shenzhen) Ltd., NO6 Gold Garden Ind. Nanling Buji, Longgang, Shenzhen, China

Herewith declare that:

Products description : Laser Printer Product Name : HL-4040CN, HL-4050CDN Model Number : HL-40C are in conformity with provisions of the Directives applied : Low Voltage Directive

73/23/EEC (as amended by 93/68/EEC) and the Electromagnetic Compa 89/336/EEC ( as amended by 91/263/EEC and 92/31/EEC and 93/68/EEC). agnetic Compatibility Directive

Harmonized standards applied

Safety EN60950-1:2001+A11: 2004

EMC EN55022: 1998 +A1: 2000 +A2: 2003 Class B EN55024: 1998 +A1: 2001 +A2: 2003 EN61000-3-2: 2000 EN61000-3-3: 1995 +A1: 2001

Year in which CE marking was first affixed : 2006

: Brother Industries, Ltd Issued by

- Date : 1st September, 2006
- Place : Nagoya, Japan

Signature

Junji Shiota General Manager Quality Management Dept. Printing & Solutions Company

Shiota

#### Deklaracja zgodności z dyrektywami WE

Producent

Brother Industries Ltd., 15-1, Naeshiro-cho, Mizuho-ku, Nagoya 467-8561, Japonia

Zakład produkcyjny Brother Technology (Shenzhen) Ltd., NO6 Gold Garden Ind. Nanling Buji, Longgang, Shenzhen, Chiny

Niniejszym potwierdza, że:

Opis produktów:Drukarka laserowaNazwa produktu:HL-4040CN, HL-4050CDNNumer modelu:HL-40C

są zgodne z postanowieniami Dyrektyw: Dyrektywa dot. niskiego napięcia 73/23/EEC (z poprawkami 93/68/EEC) i Dyrektywa dot. zgodności elektromagnetycznej 89/336/EEC (z poprawkami 91/263/EEC i 92/31/EEC i 93/68/EEC).

Zastosowane zharmonizowane standardy:

Bezpieczeństwo EN60950-1:2001+A11: 2004

EMC EN55022: 1998 +A1: 2000 +A2: 2003 Classe B EN55024: 1998 +A1: 2001 +A2: 2003 EN61000-3-2: 2000 EN61000-3-3: 1995 +A1: 2001

Rok, w którym przyznano certyfikat CE: 2006

| Wydany przez: | Brother Industries, Ltd. |
|---------------|--------------------------|
| Data:         | 1 września 2006          |
| Miejsce:      | Nagoya, Japonia          |
| Podpis:       |                          |

Junji Shiota Dyrektor generalny Dział zarządzania jakością Printing & Solutions Company

## Specyfikacja IEC 60825-1 (tylko modele zasilane napięciem od 220 do 240 V)

Drukarka ta jest laserowym produktem należącym do Klasy 1, zgodnie ze specyfikacjami IEC 60825-1+A2: specyfikacje 2001. Poniższą etykietę dołącza się w krajach, w których jest to wymagane.

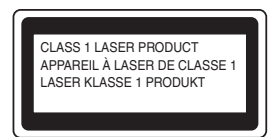

Drukarka ta posiada laserową diodę Klasy 3B, która generuje niewidoczne promieniowanie laserowe w zespole lasera. Pod żadnym pozorem nie wolno otwierać zespołu lasera.

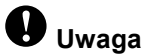

Stosowanie układów sterowania i regulacji lub przeprowadzanie procedur innych niż tutaj opisane może spowodować niebezpieczną emisję promieniowania.

#### Wewnętrzne promieniowanie laserowe

| Maksymalna moc promieniowania: | 25 mW        |
|--------------------------------|--------------|
| Długość fali:                  | 780 - 800 nm |
| Klasa lasera:                  | Klasa 3B     |

#### WAŻNE - Informacje dotyczące bezpieczeństwa

Aby zapewnić bezpieczne działanie drukarki, należy podłączyć trójstykową wtyczkę do standardowego, trójstykowego gniazdka zasilania w prawidłowo uziemionej instalacji domowej.

Przedłużacze używane z tym urządzeniem muszą być trójstykowe i prawidłowo połączone dla zapewnienia właściwego uziemienia. Nieprawidłowo połączony przedłużacz może spowodować obrażenia ciała i uszkodzenie urządzenia.

Poprawne funkcjonowanie urządzenia nie oznacza, że jest ono uziemione i że instalacja jest całkowicie bezpieczna. Jeśli skuteczność uziemienia budzi jakiekolwiek wątpliwości, dla własnego bezpieczeństwa należy skontaktować się z wykwalifikowanym elektrykiem.

Ten produkt powinien zostać podłączony do źródła zasilania prądem zmiennym w zakresie napięcia określonym na tabliczce znamionowej. NIE WOLNO podłączać go do źródła zasilania prądem stałym. W razie wątpliwości należy skontaktować się z wykwalifikowanym elektrykiem.

#### Odłączanie urządzenia

Drukarka musi być ustawiona w pobliżu łatwo dostępnego gniazdka elektrycznego. W razie niebezpieczeństwa należy wyciągnąć kabel zasilający z gniazdka, aby całkowicie odciąć dopływ prądu.

#### Ostrzeżenie dotyczące połączenia LAN

Drukarkę można podłączać do sieci LAN, która nie jest zagrożona przepięciami.

#### Ostrzeżenie - Drukarka musi być uziemiona.

Kolory kabli w przewodach sieciowych mają następujące oznaczenia:

| Zielony i żółty: | Uziemiony     |
|------------------|---------------|
| Niebieski:       | Zerowy        |
| Brazowy:         | Pod napięciem |

W razie wątpliwości skontaktuj się z wykwalifikowanym elektrykiem.

### Co zawiera opakowanie?

Zawartość opakowania może się różnić w zależności od kraju.

Zachowaj wszystkie materiały opakowaniowe i pudło drukarki na wypadek, gdyby zaszła potrzeba wysyłki urządzenia.

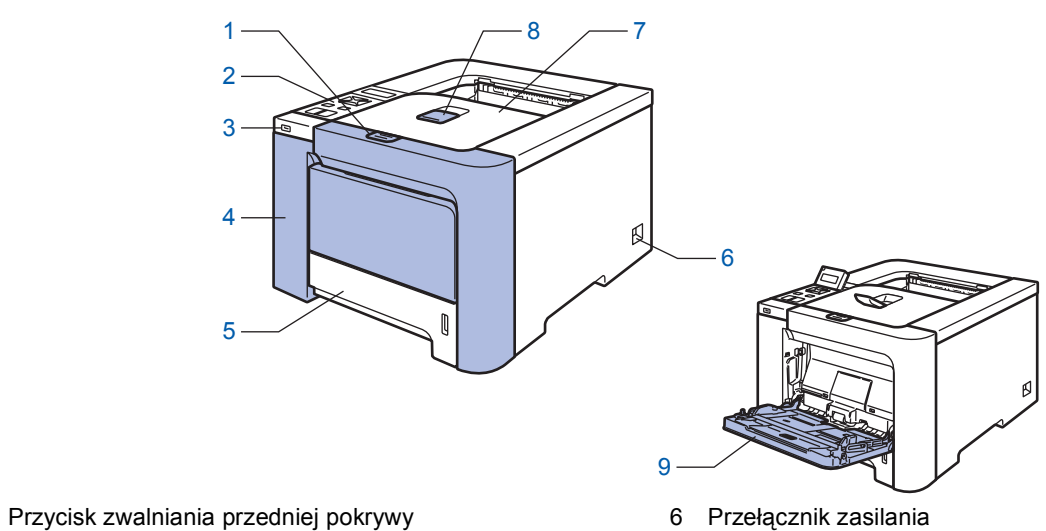

2 Panel sterowania <sup>1</sup>

1

- 3 Bezpośredni interfejs USB
- 4 Pokrywa przednia
- 5 Podajnik papieru

- 7 Taca odbiorcza
- 8 Klapka podtrzymująca tacę odbiorczą (klapka podtrzymująca)
- 9 Taca uniwersalna (Podajnik ręczny)
- <sup>1</sup> Kąt nachylenia wyświetlacza LCD można zmieniać, odchylając go w górę lub w dół.

| <b>Dysk CD-ROM</b><br>(zawiera Podręcznik<br>użytkownika) | Podręcznik szybkiej<br>obsługi | Kabel zasilania         | Zespół pasa<br>(zainstalowany<br>fabrycznie) | Zasobnik na zużyty<br>toner<br>(zainstalowany<br>fabrycznie)                |
|-----------------------------------------------------------|--------------------------------|-------------------------|----------------------------------------------|-----------------------------------------------------------------------------|
| Kasety<br>(czarny, błękitny,                              | tonera<br>purpurowy i żółty)   | Zespół<br>(zainstalowar | bębna<br>hy fabrycznie)                      | Arkusz ze<br>wskazówkami i<br>worek do ponownego<br>zapakowania<br>produktu |

Kabel interfejsu nie wchodzi w skład standardowego wyposażenia. Należy zakupić kabel odpowiedni dla używanego interfejsu.

Kabel USB

Nie należy stosować kabla interfejsu USB dłuższego niż 2 metry.

Nie powinno się podłączać kabla USB do koncentratora bez zasilania zewnętrznego lub klawiatury komputera Macintosh<sup>®</sup>.

Należy się upewnić, że kabel został podłączony do złącza USB w komputerze.

- Użytkownicy korzystający z kabla równoległego
   Nie należy stosować kabla interfejsu równoległego dłuższego niż 2 metry.
   Należy używać ekranowanego kabla interfejsu zgodnego z normą IEEE 1284.
- Kabel interfejsu sieciowego

Do połączenia z szybkim ethernetem 10BASE-T lub 100BASE-TX należy używać prostej skrętki Category5 (lub nowszej).

### Panel sterowania

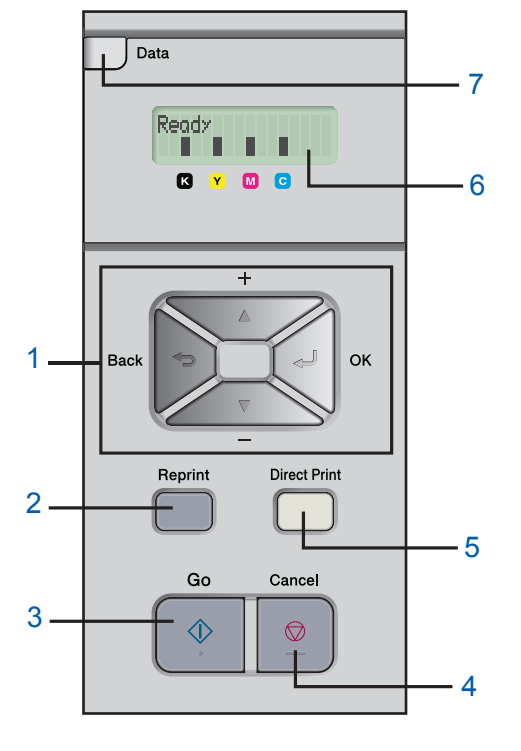

#### 1 Przyciski menu

#### - +

Przewija w tył zawartość menu i dostępne opcje.

-

Przewija w przód zawartość menu i dostępne opcje.

■ OK

Wyświetla menu panelu sterowania.

Zatwierdź wybrane menu i ustawienia.

- Back
- Pozwala powrócić o jeden poziom w strukturze menu.
- 2 Przycisk Reprint

Wyświetla menu Przedruk.

3 Przycisk Go

Usuwa komunikat błędu. Zatrzymuje i wznawia drukowanie.

4 Przycisk Cancel

Zatrzymaj i anuluj bieżące operacje drukowania. Wyjście z menu (papelu sterowania, funkcji Przedruk II

Wyjście z menu (panelu sterowania, funkcji Przedruk lub Druk bezpośredni)

- 5 Dioda Direct Print: Niebieska
  - Włączona

Do interfejsu bezpośredniego USB podłączona została pamięć zewnętrzna USB.

Wyłączona Do interfejsu bezpośredniego USB nie została podłączona pamięć zewnętrzna USB.

#### Przycisk Direct Print

Przełącza w tryb Druku bezpośredniego po podłączeniu do interfejsu USB pamięci zewnętrznej USB.

#### 6 Podświetlenie wyświetlacza LCD

Wyłączone

Drukarka jest wyłączona lub w stanie uśpienia.

- Zielone (ogólne) Gotowość do drukowania / Drukowanie / Rozgrzewanie
- Czerwone (błąd)
- Wystąpił problem z drukarką.
- Pomarańczowe (ustawienie)

Wybór menu (panelu sterowania, funkcji Przedruk lub Druk bezpośredni) lub wstrzymanie

#### Komunikaty wyświetlacza LCD

Komunikaty na wyświetlaczu LCD informują o bieżącym stanie drukarki podczas typowych operacji. Wskaźniki ■ oznaczają stan tonera w kasetach. Jeżeli wskaźnik ■ miga (□), oznacza to, że kaseta tonera jest prawie pusta. Jeżeli kaseta tonera jest całkowicie pusta, wskaźnik ■ gaśnie.

#### 7 Dioda LED przesyłu danych: Żółta

- Włączona
  - Dane znajdują się w pamięci drukarki.
- Miga

Otrzymywanie / przetwarzanie danych.

 Wyłączona Brak danych w pamięci.

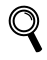

Szczegóły dotyczące panelu sterowania znajdują się w Rozdziale 4 w Podręczniku użytkownika na dysku CD-ROM.

### **Dysk CD-ROM**

Na dysku CD-ROM znajdują się różne informacje.

#### Windows®

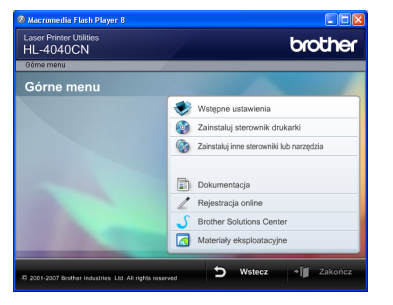

#### 🚩 Wstępne ustawienia

Film instruktażowy na temat konfiguracji drukarki.

### 🧐 Zainstaluj sterownik drukarki

Zainstaluj sterownik drukarki.

### Zainstaluj inne sterowniki lub narzędzia

Zainstaluj opcjonalne sterowniki, narzędzia oraz aplikacje do zarządzania siecią.

#### 🗾 Dokumentacja

Zobacz Podręcznik użytkownika drukarki i Instrukcję obsługi dla sieci w formacie HTML.

Podręczniki użytkownika można również przeczytać w formacie PDF ze strony Brother Solutions Center. Podręcznik użytkownika i Instrukcja obsługi drukarki zostaną automatycznie zainstalowane w formacie HTML podczas instalacji sterownika. Kliknij przycisk

Start, Wszystkie programy <sup>1</sup>, swoją drukarkę (Brother HL-4050CDN), a następnie Podręcznik użytkownika. Jeżeli nie chcesz instalować Podręcznika użytkownika, wybierz opcję Instalacja niestandardowa w menu Zainstaluj sterownik drukarki, a następnie usuń zaznaczenie opcji Podręczniki użytkownika w formacie HTML.

<sup>1</sup> **Programy** w przypadku użytkowników systemu Windows<sup>®</sup> 2000.

#### 🖉 Rejestracja online

Zarejestruj swój produkt w trybie online.

### Brother Solutions Center

Brother Solutions Center (<u>http://solutions.brother.com</u>) jest miejscem, które zapewnia wsparcie dla wszystkich potrzeb dotyczących drukowania. Załaduj najnowsze sterowniki i narzędzia do drukarki, przeczytaj często zadawane pytania (FAQ) i podpowiedzi jak radzić sobie z problemami oraz dowiedz się więcej o funkcjach drukowania.

### 🚾 Materiały eksploatacyjne

Odwiedź naszą stronę, aby znaleźć oryginalne/autentyczne materiały eksploatacyjne Brother pod adresem http://www.brother.com/original/

#### **Macintosh**<sup>®</sup>

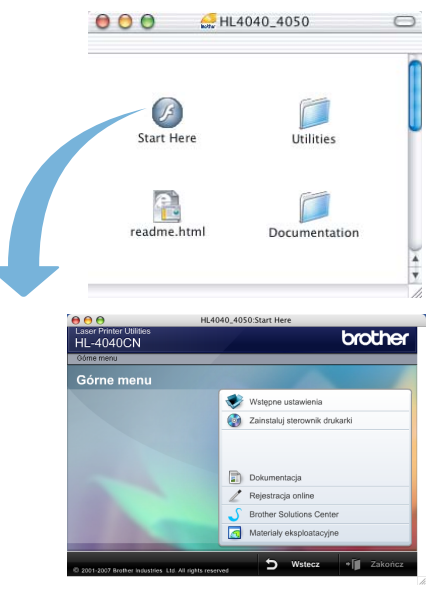

#### V Wstępne ustawienia

Film instruktażowy na temat konfiguracji drukarki.

#### Zainstaluj sterownik drukarki Zainstaluj sterownik drukarki.

### Dokumentacja

Zobacz Podręcznik użytkownika drukarki i Instrukcję obsługi dla sieci w formacie HTML. Podręcznik użytkownika można również przeczytać w

formacie PDF ze strony Brother Solutions Center.

#### Rejestracja online

Zarejestruj swój produkt w trybie online.

### Brother Solutions Center

Brother Solutions Center

(<u>http://solutions.brother.com</u>) jest miejscem, które zapewnia wsparcie dla wszystkich potrzeb dotyczących drukowania. Załaduj najnowsze sterowniki i narzędzia do drukarki, przeczytaj często zadawane pytania (FAQ) i podpowiedzi jak radzić sobie z problemami oraz dowiedz się więcej o funkcjach drukowania.

#### 🖾 Materiały eksploatacyjne

Odwiedź naszą stronę, aby znaleźć oryginalne/autentyczne materiały eksploatacyjne Brother pod adresem http://www.brother.com/original/

### 🖉 Informacja

Dla osób niedowidzących, przygotowaliśmy na dostarczonym dysku CD-ROM plik HTML: readme.html. Ten plik może zostać odczytany przez Lektora Ekranowego, zamieniającego "tekst na mowę".

# KROK 1 Konfiguracja urządzenia

### Umieść dysk CD-ROM w napędzie CD-ROM

### Użytkownicy systemu Windows<sup>®</sup>

#### 🚫 Nieprawidłowa konfiguracja

NIE podłączaj kabla interfejsu. W trakcie instalacji sterownika zostanie wyświetlony monit o podłączenie kabla.

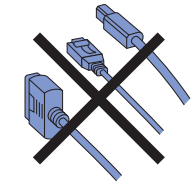

Włącz komputer. (Musisz być zalogowany z uprawnieniami administratora.) Umieść dysk CD-ROM w napędzie. Ekran początkowy pojawi się automatycznie. Wybierz model drukarki i język.

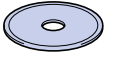

2 Kliknij ikonę **Wstępne ustawienia** w menu ekranowym.

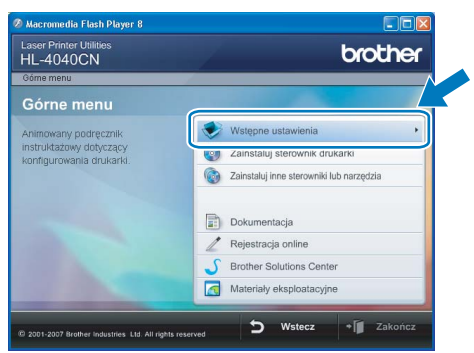

3 Zostaną wyświetlone instrukcje dotyczące wstępnych ustawień. Postępuj zgodnie z procedurami opisanymi na następnej stronie.

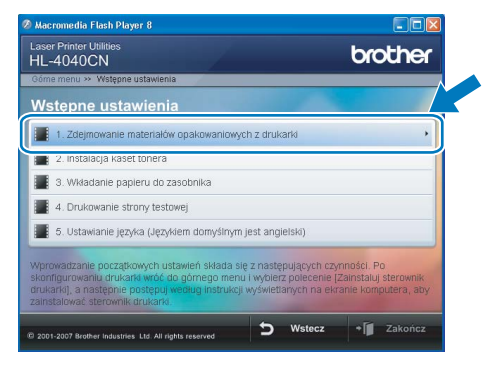

### Użytkownicy systemu Macintosh<sup>®</sup>

#### 🚫 Nieprawidłowa konfiguracja

NIE podłączaj kabla interfejsu. W trakcie instalacji sterownika zostanie wyświetlony monit o podłączenie kabla.

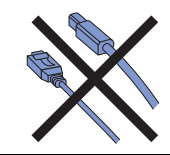

Włącz komputer Macintosh<sup>®</sup>. Umieść dysk CD-ROM w napędzie, a następnie kliknij dwukrotnie ikonę HL4040\_4050 na pulpicie. Kliknij dwukrotnie ikonę Start Here. Postępuj zgodnie z instrukcjami na ekranie.

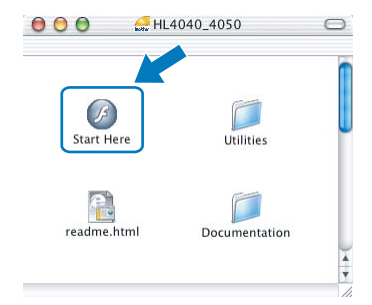

Kliknij ikonę Wstępne ustawienia w menu ekranowym.

2

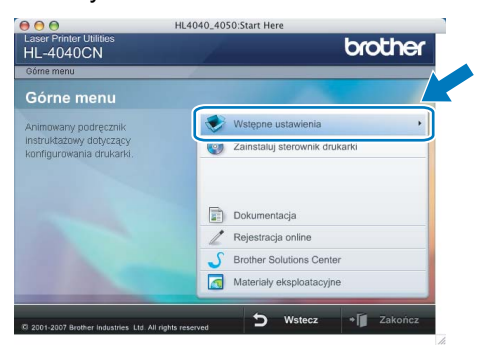

Zostaną wyświetlone instrukcje dotyczące wstępnych ustawień. Postępuj zgodnie z procedurami opisanymi na następnej stronie.

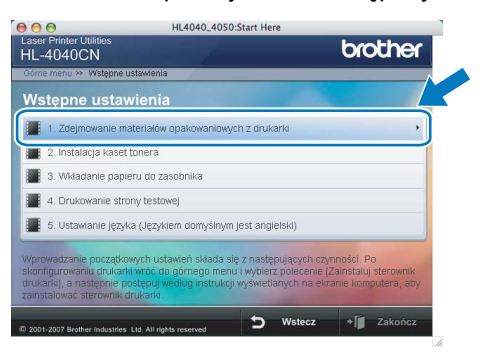

## Konfiguracja urządzenia

### 2 Usuwanie materiałów opakowaniowych z drukarki

### WAŻNE

Zachowaj wszystkie materiały opakowaniowe oraz pudło kartonowe na wypadek transportu urządzenia.

### 🚫 Nieprawidłowa konfiguracja

NIE podłączaj jeszcze kabla zasilającego.

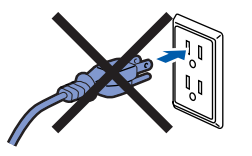

 Naciśnij przycisk zwalniający i otwórz przednią pokrywę.

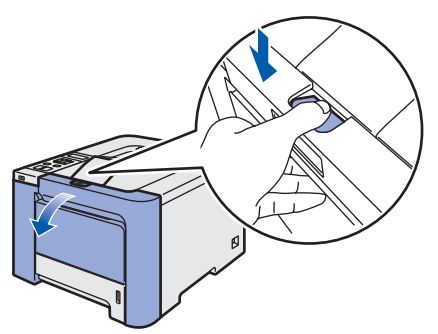

Wyjmij 4 elementy pomarańczowego materiału opakowaniowego w sposób pokazany na ilustracji.

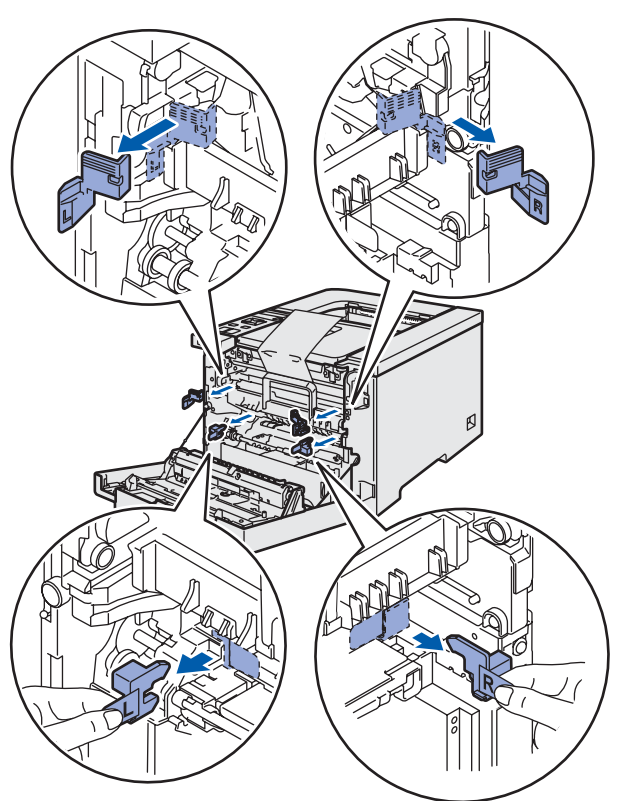

Chwyć za zielony uchwyt zespołu bębna. Podnieś do góry zespół bębna a następnie wyciągaj do momentu aż się zatrzyma.

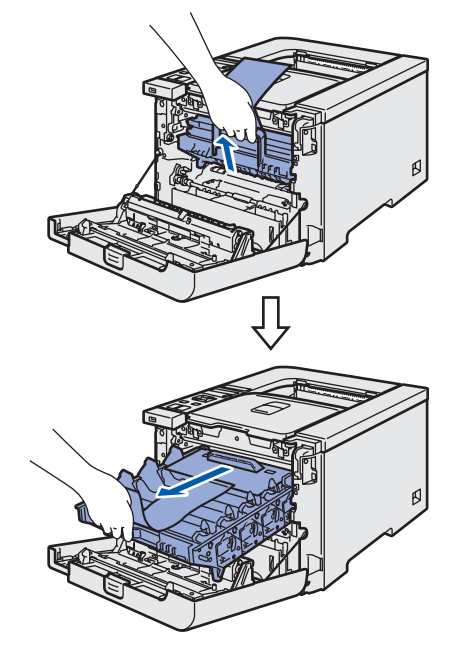

Wyjmij pomarańczowy materiał opakowaniowy w sposób pokazany na ilustracji.

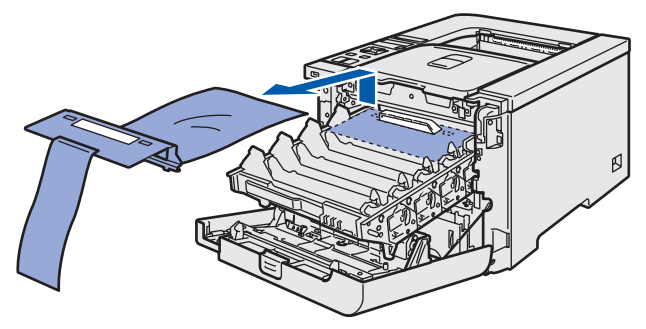

# KROK 1 Konfiguracja urządzenia

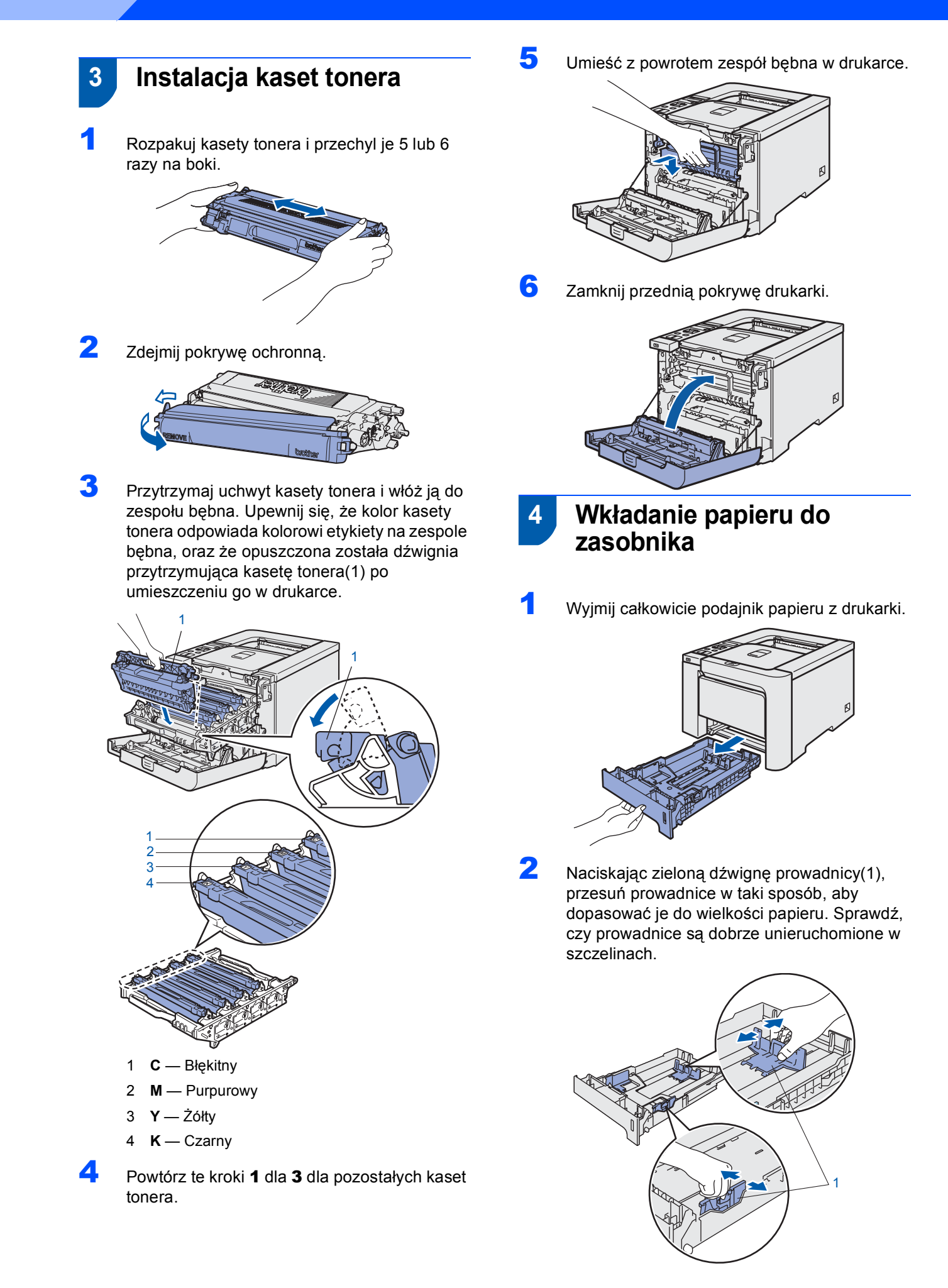

## Konfiguracja urządzenia

3 Dobrze przekartkuj stos papieru, aby zapobiec blokadom papieru i nieprawidłowemu podawaniu.

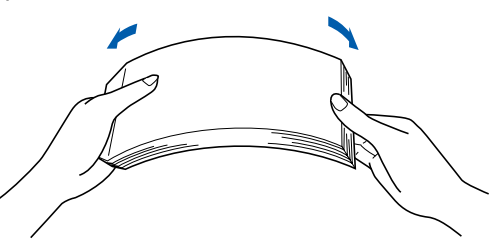

Δ Włóż papier do zasobnika. Sprawdź, czy papier leży płasko w zasobniku i nie wystaje ponad znacznik maksymalnej ilości papieru.

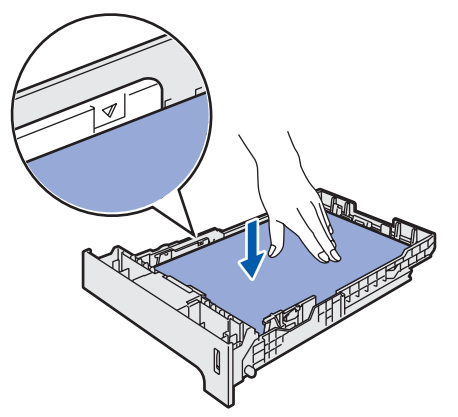

5 Włóż podajnik papieru do drukarki. Upewnij się, że podajnik został całkowicie wsunięty do drukarki.

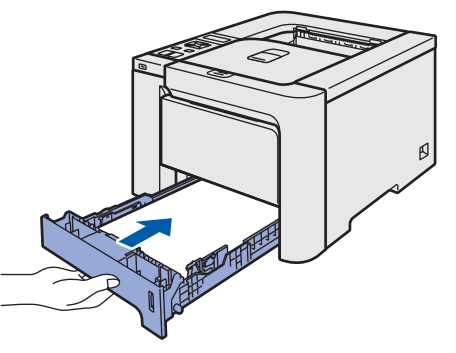

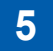

Drukowanie strony testowej

🚫 Nieprawidłowa konfiguracja NIE podłączaj jeszcze kabla interfejsu.

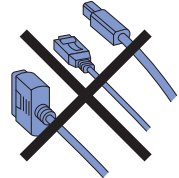

1 Podnieś wyświetlacz LCD i umieść go pod takim katem, aby był najlepiej widoczny.

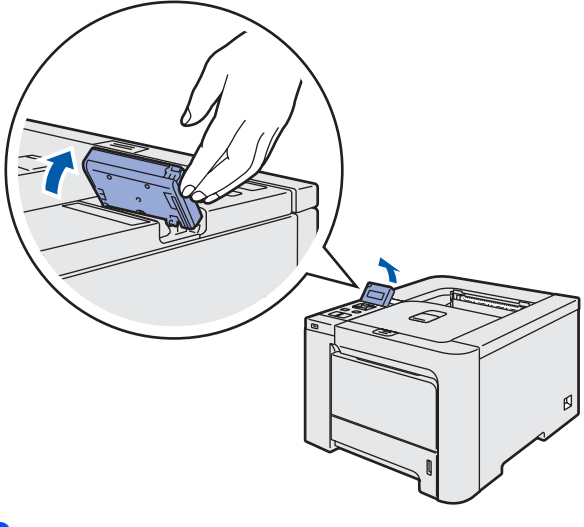

2 Podnieś klapkę podtrzymującą.

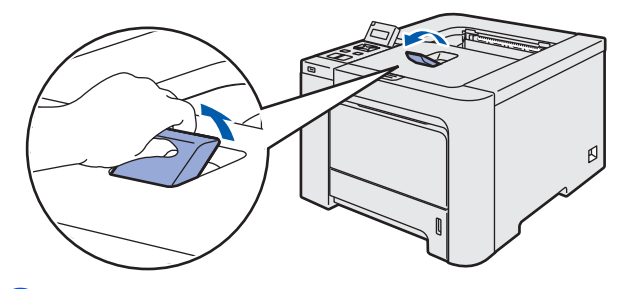

3 Upewnij się, że przełącznik zasilania jest wyłączony. Usuń nalepkę ochronną z wejścia zasilania.

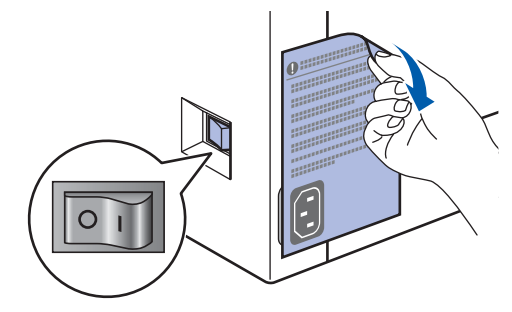

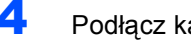

Podłącz kabel zasilający do drukarki.

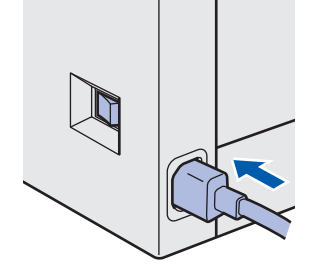

## Konfiguracja urządzenia

5 Podłącz kabel zasilający do gniazdka elektrycznego. Włącz przycisk zasilania drukarki.

**KROK 1** 

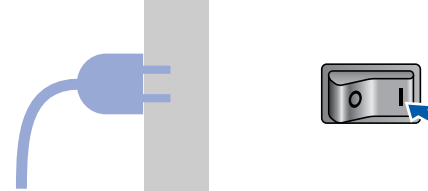

6 Kiedy drukarka skończy się nagrzewać, na wyświetlaczu pojawi się komunikat Ready.

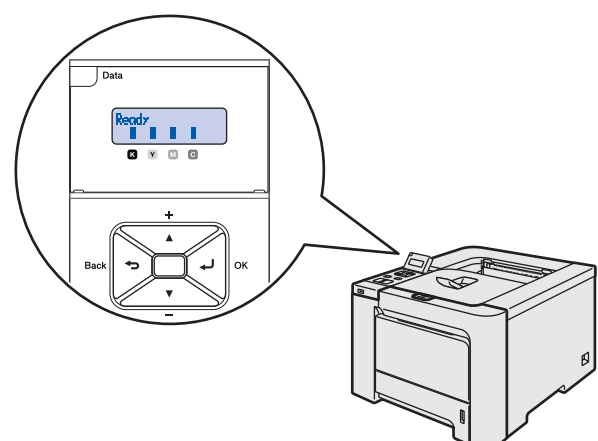

7 Naciśnij przycisk **Go**. Drukarka wydrukuje stronę testową. Sprawdź, czy strona testowa została wydrukowana prawidłowo.

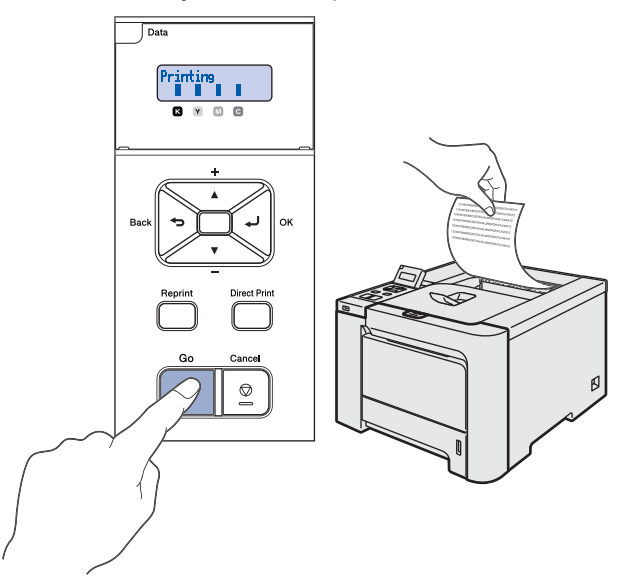

### 🖉 Informacja

- Jeżeli naciśniesz przycisk Reprint, drukarka wydrukuje dwustronną stronę testową. (Dal modelu HL-4050CDN)
- Ta funkcja będzie niedostępna po pierwszym zadaniu wydruku przesłanym z komputera.

6

### Wybór języka na panelu sterowania

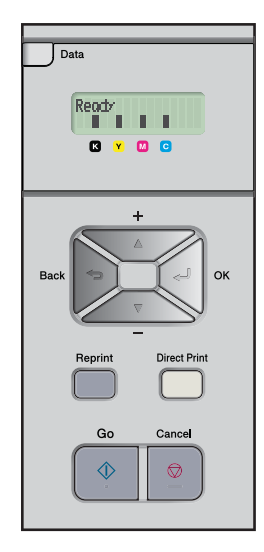

 Naciskaj przycisk + lub –, aż wyświetlacz pokaże Ustawienia. Naciśnij OK.

> Select ▲V or OK General Setup

2 Naciśnij ponownie **OK**.

3

| Genera | 1  | Setup   |
|--------|----|---------|
| Local  | La | inguage |

Naciśnij przycisk + lub –, aby wybrać język. Naciśnij **OK**, aby potwierdzić.

Local Language POLSKI

# KROK 2 Instalowanie sterownika drukarki

Wykonuj instrukcje podane na tej stronie dla używanego systemu operacyjnego i interfejsu. W celu uzyskania najnowszych sterowników oraz aby znaleźć najlepsze rozwiązanie problemu lub pytania, wejdź bezpośrednio z CD-ROM / sterownika do Centrum Rozwiązań Brother - Brother Solutions Center lub do <u>http://solutions.brother.com</u>.

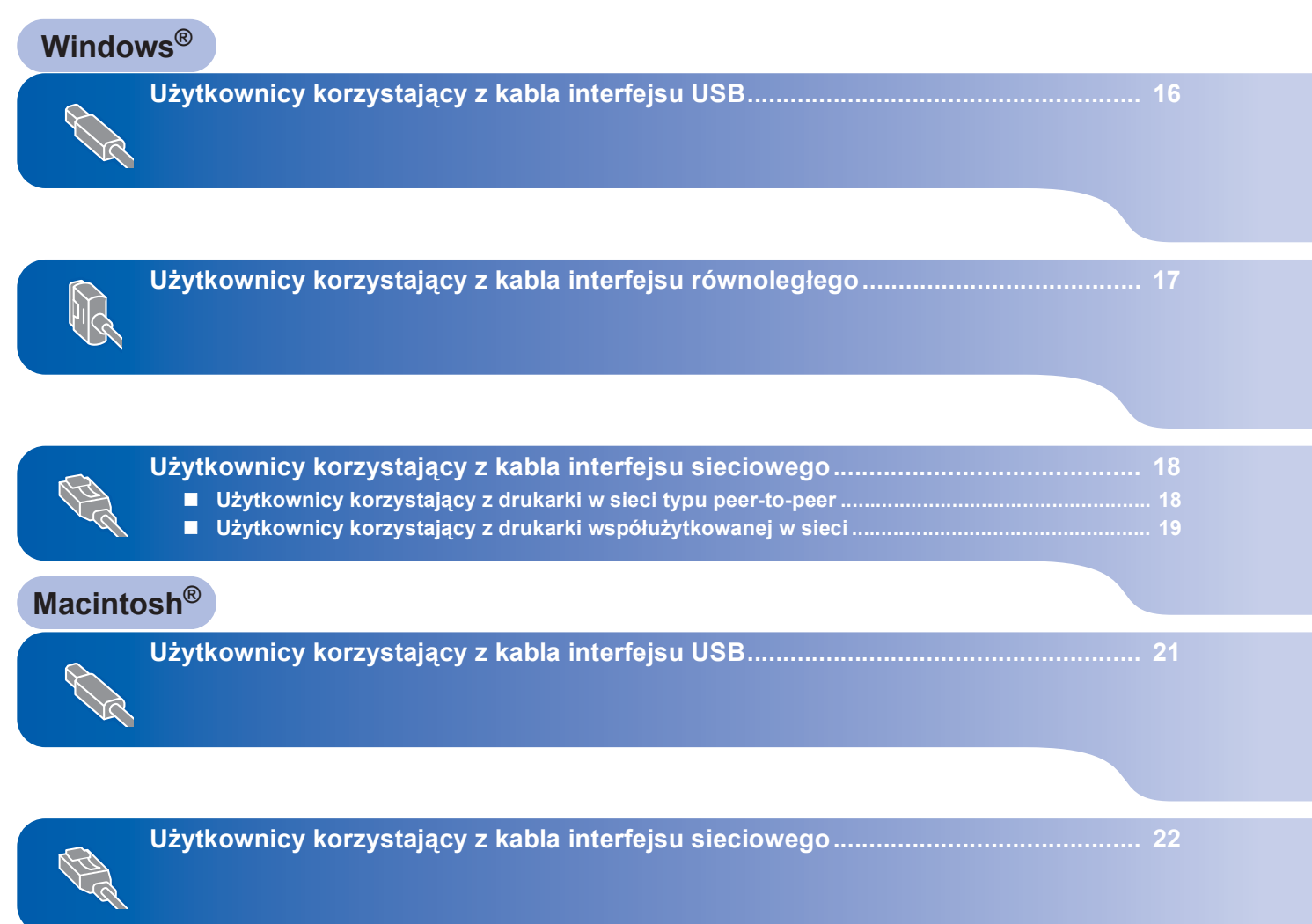

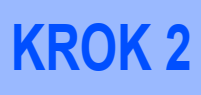

### Użytkownicy korzystający z kabla interfejsu USB

### 🖉 Informacja

Kiedy na ekranie pojawi się **Kreator znajdowania** *nowego sprzętu*, kliknij przycisk **Anuluj**.

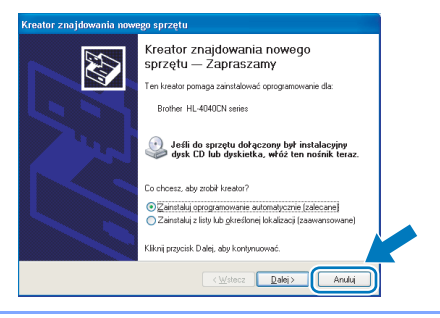

## Instalacja sterownika i podłączenie drukarki do komputera

Upewnij się, że kabel interfejsu USB **NIE** jest podłączony do drukarki, a następnie rozpocznij instalację sterownika. Jeżeli kabel jest już podłączony, wyjmij go.

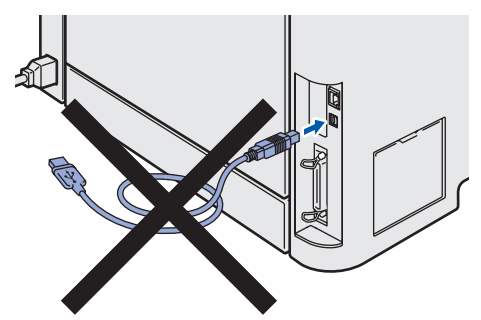

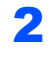

3

1

Kliknij ikonę Zainstaluj sterownik drukarki w menu ekranowym.

| HL-4040CN                                                  | Giouner                                  |
|------------------------------------------------------------|------------------------------------------|
| Górne menu                                                 |                                          |
| Zainstalui sterownik drukarki                              | Wetenne ustawienia                       |
| po zakończeniu fazy<br>wprowadzania wstępnych<br>ustawień. | Zainstaluj sterownik drukarki            |
|                                                            | Zainstaluj inne sterowniki lub narzędzia |
|                                                            | Dokumentacja                             |
|                                                            | / Rejestracja online                     |
|                                                            | 5 Brother Solutions Center               |
|                                                            | Materiały eksploatacyjne                 |

Wybierz opcję **Użytkownicy korzystający z kabla USB**.

🖉 Informacja

 W przypadku Windows Vista™, kiedy pojawi się ekran Kontrola konta użytkownika, kliknij Kontynuuj.

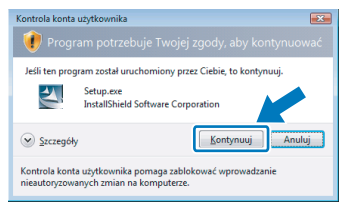

- Jeżeli chcesz zainstalować sterownik PS (Brother's BR-Script Driver), wybierz Instalacja niestandardowa, a następnie postępuj zgodnie z instrukcjami wyświetlanymi na ekranie. Kiedy pojawi się ekran Wybierz komponenty, zaznacz Sterownik PS (emulacja języka PostScript), a następnie kontynuuj zgodnie z instrukcjami wyświetlanymi na ekranie.
- 4 Kiedy wyświetli się okno Umowy Licencyjnej, kliknij przycisk Tak, jeżeli akceptujesz Umowę Licencyjną.
- 5 Gdy wyświetlony zostanie ten ekran, upewnij się, że przycisk zasilania drukarki jest włączony.

Podłącz kabel USB do komputera, a drugi jego koniec do drukarki. Kliknij przycisk **Dalej**.

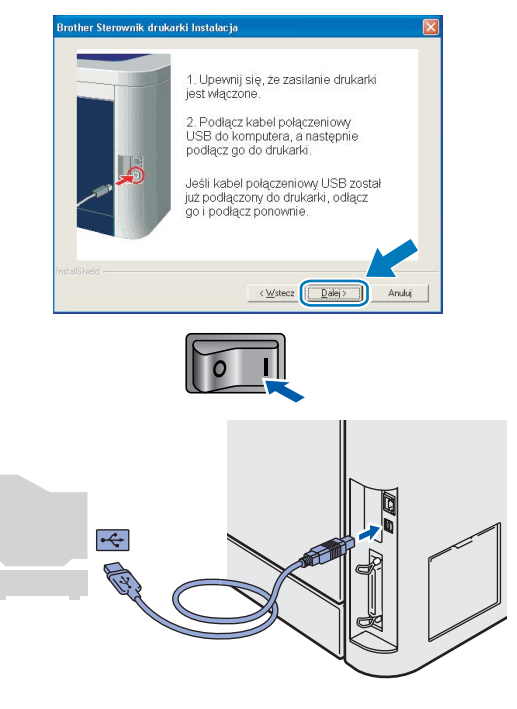

6 Kliknij przycisk Zakończ.

### 🖉 Informacja

- Jeżeli chcesz zarejestrować swój produkt online, zaznacz opcję **Rejestracja online**.
- Jeżeli nie chcesz ustawić drukarki jako domyślnej, odznacz opcję Ustaw jako drukarkę domyślną.

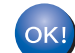

#### Instalacja została zakończona.

## Użytkownicy korzystający z kabla interfejsu równoległego

### 🖉 Informacja

Kiedy na ekranie pojawi się **Kreator znajdowania nowego sprzętu**, kliknij przycisk **Anuluj**.

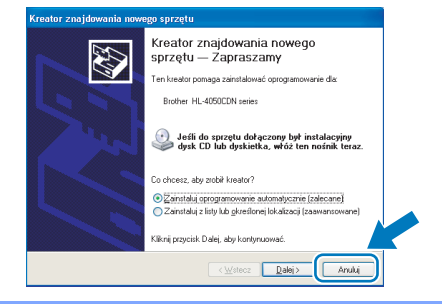

#### Instalacja sterownika i podłączenie drukarki do komputera

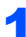

Kliknij ikonę **Zainstaluj sterownik drukarki** w menu ekranowym.

| 1L-4050CDN                                  |                                          |
|---------------------------------------------|------------------------------------------|
| Górne menu                                  |                                          |
| ainstalui sterownik drukarki                | Wstenne ustawienia                       |
| o zakończeniu fazy<br>prowadzania wstennych | Zainstaluj sterownik drukarki            |
| istawień.                                   | Zainstaluj inne sterowniki lub narzędzia |
|                                             | Dokumentacja                             |
|                                             | 🖉 Rejestracja online                     |
|                                             | S Brother Solutions Center               |
|                                             | Materiały eksploatacyjne                 |

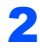

Wybierz opcję Interfejs równoległy.

### 🖉 Informacja

 W przypadku Windows Vista™, kiedy pojawi się ekran Kontrola konta użytkownika, kliknij Kontynuuj.

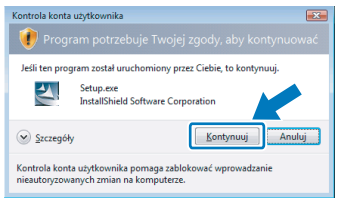

- Jeżeli chcesz zainstalować sterownik PS (Brother's BR-Script Driver), wybierz Instalacja niestandardowa, a następnie postępuj zgodnie z instrukcjami wyświetlanymi na ekranie. Kiedy pojawi się ekran Wybierz komponenty, zaznacz Sterownik PS (emulacja języka PostScript), a następnie kontynuuj zgodnie z instrukcjami wyświetlanymi na ekranie.
- Kiedy wyświetli się okno Umowy Licencyjnej, kliknij przycisk Tak, jeżeli akceptujesz Umowę Licencyjną.

4 Kliknij przycisk **Zakończ**.

### 🖉 Informacja

- Jeżeli chcesz zarejestrować swój produkt online, zaznacz opcję **Rejestracja online**.
- Jeżeli nie chcesz ustawić drukarki jako domyślnej, odznacz opcję Ustaw jako drukarkę domyślną.
- 5 Wyłącz przycisk zasilania drukarki.

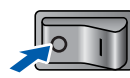

6 Podłącz kabel interfejsu równoległego do komputera, a drugi jego koniec do drukarki.

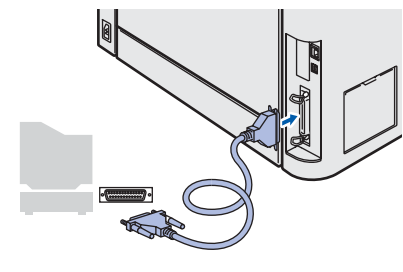

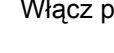

Włącz przycisk zasilania drukarki.

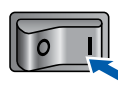

| 2 |   |   |   |
|---|---|---|---|
|   |   | 2 | 1 |
|   | U | n | ÷ |
| N |   |   |   |

7

Instalacja została zakończona.

# **KROK 2**

### Użytkownicy korzystający z kabla interfejsu sieciowego

### Użytkownicy korzystający z drukarki w sieci typu peer-to-peer

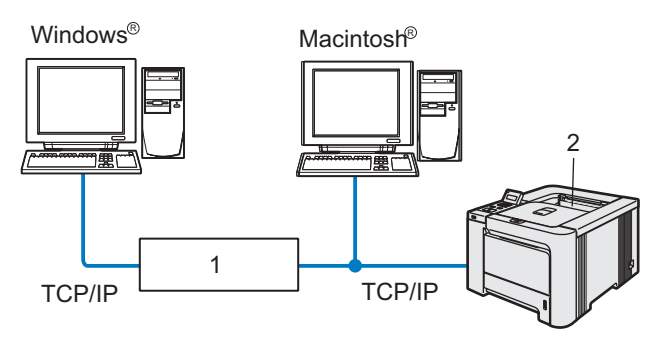

- 1 Router
- 2 Drukarka sieciowa

### 🖉 Informacja

- Jeżeli zamierzasz podłączyć drukarkę do sięci, przed przystąpieniem do instalacji zalecamy skontaktowanie się z administratorem systemu lub zapoznanie się z Instrukcją obsługi dla sieci, która znajduje się na dysku CD-ROM.
- Jeżeli korzystasz z zapory sieciowej (np. Windows Firewall), to ją wyłącz. Kiedy uruchomisz funkcje drukowania, włącz ponownie swoją zaporę sieciową.

#### Podłączenie drukarki do sieci i instalacja sterownika

1 Kliknij ikonę Zainstaluj sterownik drukarki w menu ekranowym.

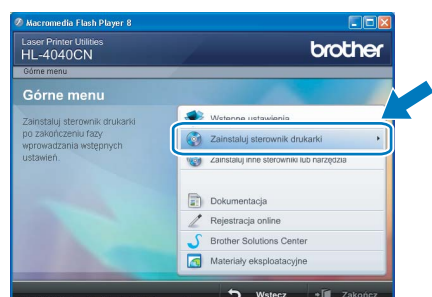

2 Wybierz opcję Użytkownicy korzystający z kabla sieciowe go.

🖉 Informacja

• W przypadku Windows Vista™, kiedy pojawi się ekran Kontrola konta użytkownika, kliknij Kontynuuj.

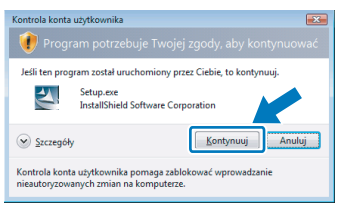

- Jeżeli chcesz zainstalować sterownik PS (Brother's BR-Script Driver), wybierz Instalacja niestandardowa, a następnie postępuj zgodnie z instrukcjami wyświetlanymi na ekranie. Kiedy pojawi się ekran Wybierz komponenty, zaznacz Sterownik PS (emulacja języka PostScript), a następnie kontynuuj zgodnie z instrukcjami wyświetlanymi na ekranie.
- 3 Wyłącz przycisk zasilania drukarki.

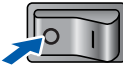

4

Podłącz kabel interfejsu sieciowego do komputera, a drugi jego koniec do wolnego portu koncentratora.

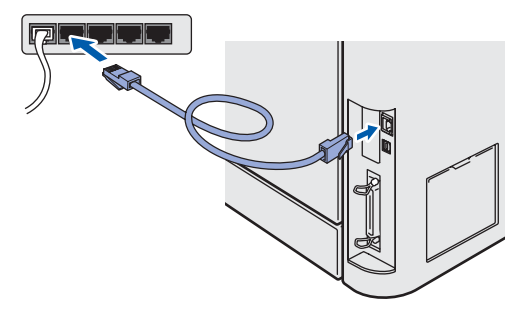

5 Włącz przycisk zasilania drukarki.

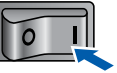

- 6 Kiedy wyświetli się okno Umowy Licencyjnej, kliknij przycisk Tak, jeżeli akceptujesz Umowę Licencyjną.
- 7 Wybierz opcję Drukarka w sieci typu Brother Peer-to-Peer, a następnie kliknij przycisk Dalej.

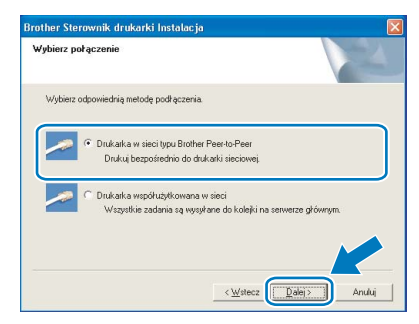

9

8 Wybierz opcję Wyszukaj urządzenia sieciowe, a następnie wybierz właściwe z listy znalezionych urządzeń (Zalecane). Możesz również wprowadzić adres IP drukarki lub nazwę jej węzła. Kliknij przycisk Dalej.

| /ybierz drukarkę                                                        |                                                       |
|-------------------------------------------------------------------------|-------------------------------------------------------|
| Wybierz sposób lokalizacji urząc                                        | tzenia Brother w sieci.                               |
| <ul> <li>Wyszukaj urządzenia siecio-<br/>urządzeń (Zalecane)</li> </ul> | ve, a następnie wybierz właściwe z listy znalezionych |
| C Określ urządzenie przy użyc                                           | iu adresu (Zaawansowani użytkownicy).                 |
| Adres IP                                                                |                                                       |
| C Określ urządzenie przy użyc                                           | iu nazwy (Zaawansowani użytkownicy).                  |
| Nazwa węzła                                                             |                                                       |
|                                                                         |                                                       |

### 🖉 Informacja

Jeżeli nie masz pewności co do adresu IP drukarki lub nazwy jej węzła, skontaktuj się z administratorem. Wybierz swoją drukarkę, a następnie kliknij przycisk **Dalej**.

| Wybierz odpow | <b>kę</b><br>viednią drukarkę sieci | uwą.                |                    |
|---------------|-------------------------------------|---------------------|--------------------|
| Manua and a   | LA deservation                      | Extension and exact | Frans              |
| BRN8A874B     | 10.                                 | Brother HL-4040CN   | series             |
|               |                                     |                     |                    |
| LPR           |                                     |                     | Konfigurujædres (P |

**10** Kliknij przycisk **Zakończ**.

### 🖉 Informacja

- Jeżeli chcesz zarejestrować swój produkt online, zaznacz opcję **Rejestracja online**.
- Jeżeli nie chcesz ustawić drukarki jako domyślnej, odznacz opcję Ustaw jako drukarkę domyślną.

Windows<sup>®</sup> Sieć

### Użytkownicy korzystający z drukarki współużytkowanej w sieci

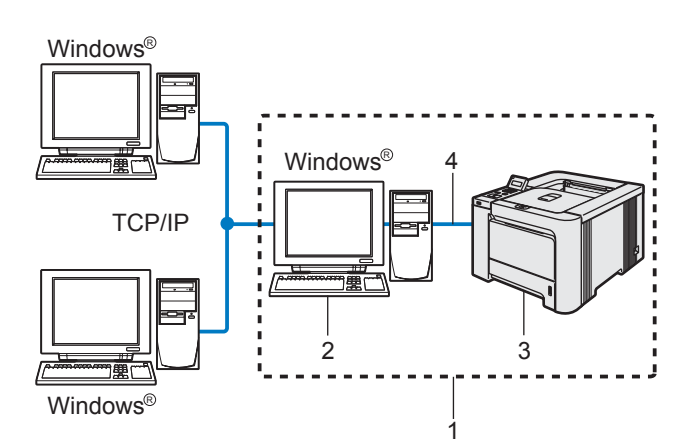

- 1 Współużytkowana sieć
- 2 Znana również jako "Serwer" lub "Serwer wydruku"
- 3 Drukarka
- 4 TCP/IP, USB lub równoległy

### 🖉 Informacja

Jeżeli zamierzasz podłączyć się do drukarki współużytkowanej w sieci, zalecamy przed instalacją kontakt z administratorem systemu w sprawie kolejki wydruków i nazwy udostępniania. Instalowanie sterownika i dobór właściwych opcji kolejki wydruków lub nazwy udostępniania

Kliknij ikonę Zainstaluj sterownik drukarki w menu ekranowym.

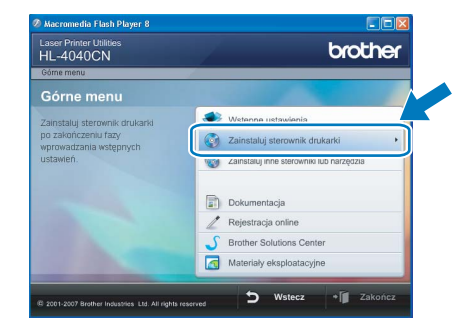

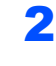

Wybierz opcję Użytkownicy korzystający z kabla sieciowego.

### 🖉 Informacja

 W przypadku Windows Vista™, kiedy pojawi się ekran Kontrola konta użytkownika, kliknij Kontynuuj.

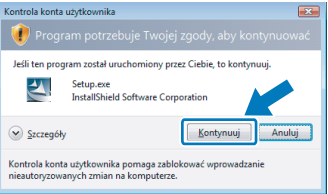

- Jeżeli chcesz zainstalować sterownik PS (Brother's BR-Script Driver), wybierz Instalacja niestandardowa, a następnie postępuj zgodnie z instrukcjami wyświetlanymi na ekranie. Kiedy pojawi się ekran Wybierz komponenty, zaznacz Sterownik PS (emulacja języka PostScript), a następnie kontynuuj zgodnie z instrukcjami wyświetlanymi na ekranie.
- Kiedy wyświetli się okno Umowy Licencyjnej, kliknij przycisk Tak, jeżeli akceptujesz Umowę Licencyjną.

### 4 Wybierz

Drukarka współużytkowana w sieci, a następnie kliknij przycisk Dalej.

| rother Sterowni | ik drukarki Instalacja                                                                  | E                   |
|-----------------|-----------------------------------------------------------------------------------------|---------------------|
| Wybierz połącze | nie                                                                                     | 124                 |
| Wybierz odpowi  | ednią metodę podłączenia.                                                               |                     |
| <u> </u>        | rukarka w sieci typu Brother Peer to Peer<br>Drukuj bezpośrednio do drukarki sieciowej. |                     |
| • 0             | rukarka współużytkowana w sieci<br>Wszystkie zadania są wysyłane do kolejki n           | a serwerze głównym. |
|                 |                                                                                         |                     |
|                 | < <u>₩</u> stecz                                                                        | Dalej> Anuluj       |

5 Wybierz opcję kolejkowania drukarki, a następnie kliknij przycisk OK.

| Przeglądaj w poszukiwaniu drukarki 🛛 🔋 | Przeglądaj w poszukiwaniu drukarki 🛛 🔀                                                                                                    |
|----------------------------------------|----------------------------------------------------------------------------------------------------|
| toczenie sieciowe                      | □         □         ↓ 48C00001           □         □         ↓ 17057N           □         □         ↓ 18550           □         □         ↓ 48C0002           □         □         ↓ 18550           □         □         ↓ 48C0003           □         □         ↓ 1870N           □         □         ↓ 1870N           □         ↓ 48C0005         ↓ ↓ 48C007           □         ↓ 48C0007         ↓ ↓ 48C007           ↓         ↓ 48C0007         ↓ ↓ 48C007 |
| OK Anuluj                              |                                                                                                    |

### 🖉 Informacja

Jeżeli nie znasz lokalizacji lub nazwy drukarki w sieci, skontaktuj się z administratorem.

6 Kliknij przycisk Zakończ.

### 🖉 Informacja

- Jeżeli chcesz zarejestrować swój produkt online, zaznacz opcję **Rejestracja online**.
- Jeżeli nie chcesz ustawić drukarki jako domyślnej, odznacz opcję Ustaw jako drukarkę domyślną.

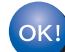

Instalacja została zakończona.

### Użytkownicy korzystający z kabla interfejsu USB

## Podłączenie drukarki do komputera Macintosh<sup>®</sup> i instalacja sterownika

 Podłącz kabel interfejsu USB do komputera Macintosh<sup>®</sup>, a drugi jego koniec do drukarki.

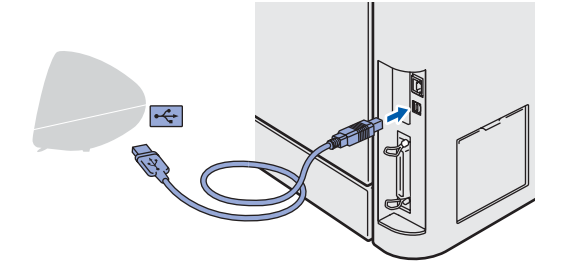

### Nieprawidłowa konfiguracja NIE podłączaj drukarki do portu USB na klawiaturze lub do koncentratora USB bez zasilania zewnętrznego.

2 Upewnij się, że przełącznik zasilania jest włączony.

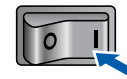

3 Kliknij ikonę Zainstaluj sterownik drukarki w menu ekranowym.

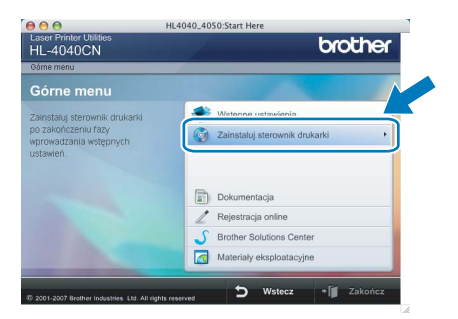

4 Kliknij przycisk USB cable users i postępuj zgodnie z instrukcjami na ekranie. Uruchom ponownie komputer Macintosh<sup>®</sup>.

W przypadku użytkowników systemu Mac OS<sup>®</sup> w wersji X 10.2.4 do 10.2.8: Przejdź do punktu **7**.

W przypadku użytkowników systemu Mac OS<sup>®</sup> w wersji X 10,3 lub nowszej: Przejdź do punktu **5**.

### 🖉 Informacja

Aby zainstalować sterownik PS (Brother's BR-Script Driver), zapoznaj się Podręcznikiem użytkownika, który znajduje się na dysku CD-ROM. Oprogramowanie Brother wyszuka drukarkę Brother. W tym czasie będzie wyświetlał się następujący ekran.

| O \varTheta O HL-4000 series |  |
|------------------------------|--|
| Please wait                  |  |
|                              |  |

### 🖉 Informacja

5

Jeżeli dostępna jest więcej niż jedna drukarka, pojawi się następująca lista. Wybierz drukarkę, którą chcesz podłączyć, a następnie kliknij przycisk **OK**.

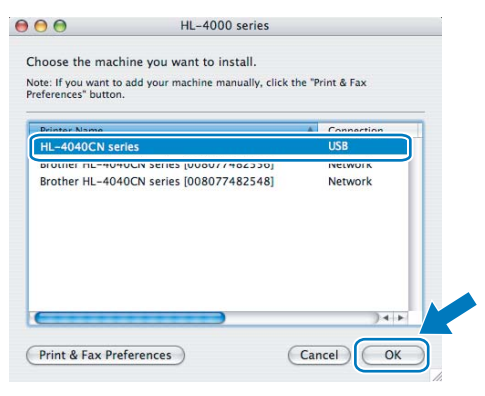

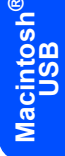

Kiedy pojawi się ten ekran, kliknij OK.

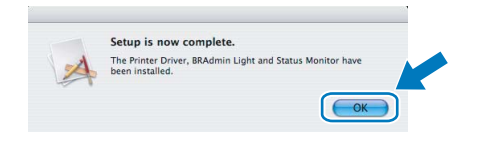

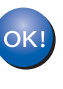

6

W przypadku użytkowników systemu Mac OS<sup>®</sup> w wersji X 10,3 lub nowszej: Instalacja została zakończona.

Kiedy pojawi się ten ekran, kliknij Add.

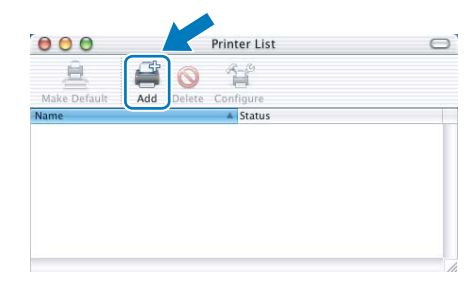

## Instalowanie sterownika drukarki

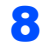

**KROK 2** 

Wybierz opcję **USB**.

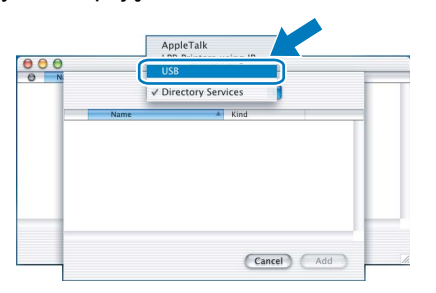

9

Wybierz swoją drukarkę, a następnie kliknij przycisk **Add**.

| 000    | Printer List                         | 0 |
|--------|--------------------------------------|---|
| Make   | USB                                  |   |
| In Mer | Number of Party of State             |   |
|        | HL-4040CN series Brother Color Laser |   |
|        |                                      |   |
|        |                                      |   |
|        |                                      |   |
|        |                                      |   |
|        |                                      |   |
|        |                                      |   |
|        |                                      |   |
| Pri    | inter Model: Auto Select             |   |
|        | Cancel                               |   |
|        |                                      |   |

### 10 Kliknij Print Center, a następnie Quit Print Center.

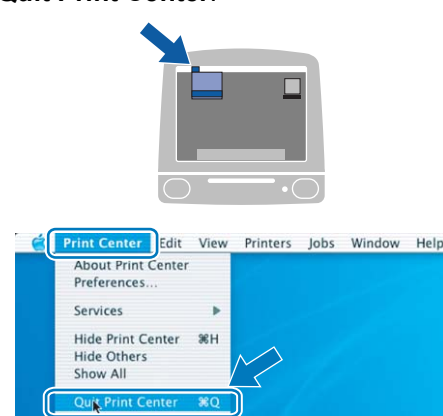

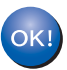

W przypadku użytkowników systemu Mac OS<sup>®</sup> w wersji X 10.2.4 do 10.2.8: Instalacja została zakończona.

### Użytkownicy korzystający z kabla interfejsu sieciowego

Podłączenie drukarki do komputera Macintosh<sup>®</sup> i instalacja sterownika

 Podłącz kabel interfejsu sieciowego do komputera, a drugi jego koniec do wolnego portu koncentratora.

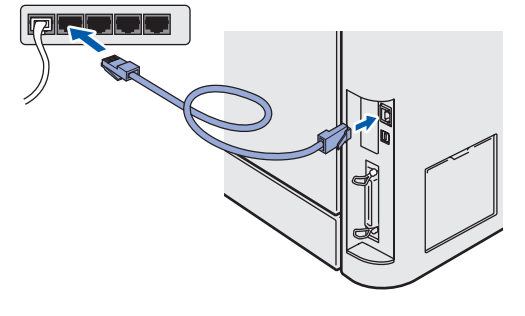

Włącz przycisk zasilania drukarki.

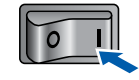

Kliknij ikonę **Zainstaluj sterownik drukarki** w menu ekranowym.

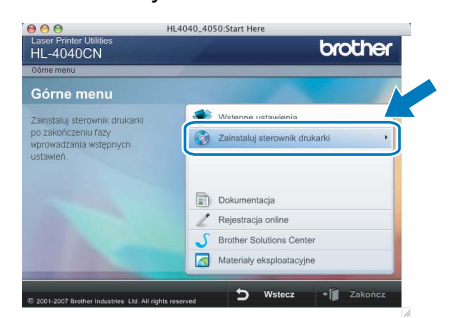

Kliknij przycisk Network cable users i postępuj zgodnie z instrukcjami na ekranie. Uruchom ponownie komputer Macintosh<sup>®</sup>. W przypadku użytkowników systemu Mac OS<sup>®</sup> w wersji X 10.2.4 do 10.2.8: Przejdź do punktu 7.

W przypadku użytkowników systemu Mac OS<sup>®</sup> w wersji X 10,3 lub nowszej: Przejdź do punktu **5**.

### 🖉 Informacja

Aby zainstalować sterownik PS (Brother's BR-Script Driver), zapoznaj się Podręcznikiem użytkownika, który znajduje się na dysku CD-ROM.

5

Oprogramowanie Brother wyszuka drukarkę Brother. W tym czasie będzie wyświetlał się następujący ekran.

| 🔿 😑 😁 HL-4000 series |  |
|----------------------|--|
| Please wait          |  |
|                      |  |

3

### **Macintosh<sup>®</sup>**

### 🖉 Informacja

Jeżeli dostępna jest więcej niż jedna drukarka, pojawi się następująca lista. Wybierz drukarkę, którą chcesz podłączyć, a następnie kliknij przycisk **OK**.

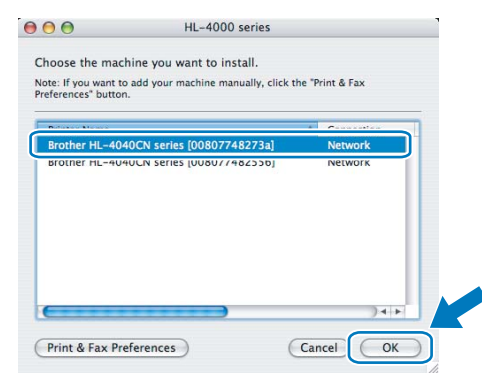

- Jeżeli do sieci podłączono więcej takich samych modeli drukarki, adres ethernetowy (adres MAC) zostanie wyświetlony po nazwie modelu.
- 6 Kiedy pojawi się ten ekran, kliknij **OK**.

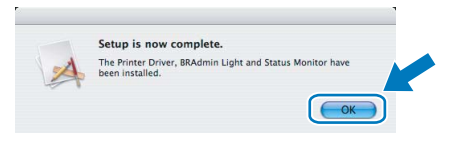

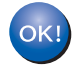

W przypadku użytkowników systemu Mac OS<sup>®</sup> w wersji X 10,3 lub nowszej: Instalacja została zakończona.

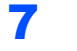

Kiedy pojawi się ten ekran, kliknij Add.

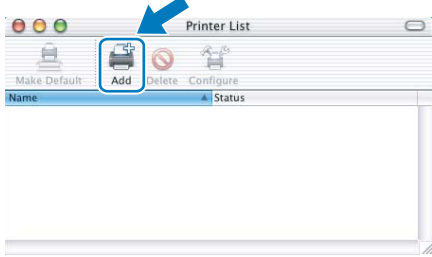

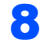

Dokonaj następującego wyboru.

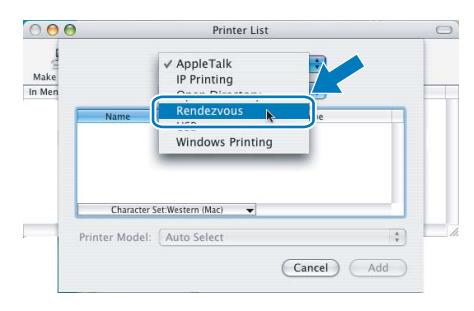

9

Wybierz swoją drukarkę, a następnie kliknij przycisk **Add**.

|        | Rendezvous                  | •        |              |
|--------|-----------------------------|----------|--------------|
| In Men | Name 🔺                      | Location |              |
|        | Brother HL-2070N series     | local.   |              |
|        | Brother HI = 2700CN series  | local    |              |
| 1      | Brother HL-4040CN series    | local.   |              |
|        | biotiei nc-4ov//40103ej     | IOCAI.   |              |
|        | Brother HL-48077481d66]     | local.   |              |
|        | Brother HL-48077482548]     | local.   |              |
|        | Brother HL-48077482558]     | local.   |              |
|        |                             |          | $\mathbb{N}$ |
| -      | Printer Model: Brother Cold | or Laser |              |

### 🖉 Informacja

Jeżeli do sieci podłączono więcej takich samych modeli drukarki, adres ethernetowy (adres MAC) zostanie wyświetlony po nazwie modelu.

**10** Kliknij **Print Center**, a następnie **Quit Print Center**.

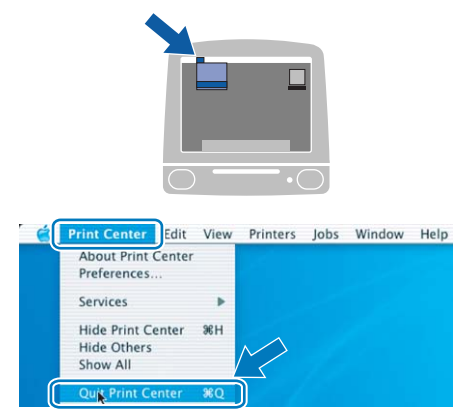

| O | K!) |
|---|-----|
|   |     |

W przypadku użytkowników systemu Mac OS<sup>®</sup> w wersji X 10.2.4 do 10.2.8: Instalacja została zakończona. Macintosh<sup>®</sup> Sieć Transport drukarki

### 🚺 UWAGA

- Po ustawieniu i uruchomieniu drukarki nie zaleca się jej przenoszenia lub transportowania, chyba że jest to absolutnie konieczne.
- Kolorowe drukarki laserowe to zaawansowane technicznie urządzenia drukujące. Przenoszenie drukarki lub transport bez odpowiednio przeprowadzonego demontażu materiałów eksploatacyjnych może spowodować POWAŻNE uszkodzenie drukarki. W rezultacie drukarka może funkcjonować nieprawidłowo.
- Jeżeli drukarkę należy przetransportować, zobacz załączoną wkładkę na temat pakowania drukarki lub odwiedź stronę <u>http://solutions.brother.com</u>, aby uzyskać szczegółowe informacje opisujące krok po kroku sposób odpowiedniego przygotowania drukarki do transportu.
- Nie zastosowanie się do instrukcji dotyczących prawidłowego przygotowania drukarki do transportu, które znajdują się na <u>http://solutions.brother.com</u> może spowodować UTRATĘ GWARANCJI.
- Jeżeli konieczny jest przewóz drukarki, należy ją starannie zapakować, aby uniknąć uszkodzeń podczas transportu. Zaleca się zachowanie i użycie oryginalnego opakowania. Drukarka powinna też zostać ubezpieczona u przewoźnika.

#### Znaki towarowe

Logo Brother jest zastrzeżonym znakiem towarowym Brother Industries, Ltd.

Apple, logo Apple, Macintosh i TrueType są zastrzeżonymi znakami towarowymi Apple Inc. w Stanach Zjednoczonych i w innych krajach.

Microsoft, MS-DOS i Windows są zastrzeżonymi znakami towarowymi firmy Microsoft w Stanach Zjednoczonych i w innych krajach.

Windows Vista jest zastrzeżonym znakiem towarowym lub znakiem towarowym Microsoft Corporation w Stanach Zjednoczonych i/lub w innych krajach.

Java oraz wszystkie znaki towarowe i loga oparte na technologii Java są znakami towarowymi lub zastrzeżonymi znakami towarowymi SunMicrosystems, Inc. w Stanach Zjednoczonych oraz innych krajach.

Wszystkie inne terminy, marki i nazwy produktów wymienione w Podręczniku szybkiej obsługi są zastrzeżonymi znakami towarowymi odpowiednich przedsiębiorstw.

#### Opracowanie i publikacja

Podręcznik ten został opracowany i opublikowany pod nadzorem firmy Brother Industries Ltd. Zawiera on najnowsze opisy i specyfikacje produktu.

Zawartość tego podręcznika oraz specyfikacje produktu mogą ulec zmianie bez powiadomienia. Firma Brother zastrzega sobie prawo do wprowadzania zmian bez powiadomienia w specyfikacjach i materiałach tutaj zawartych i nie ponosi odpowiedzialności za jakiekolwiek szkody (także pośrednie) spowodowane korzystaniem z tych informacji, w tym także za błędy typograficzne i inne, które mogą wystąpić w tej publikacji. Niniejszy produkt jest przeznaczony do zastosowań biurowych.

#### Prawa autorskie i licencja

© 2007 Brother Industries, Ltd. © 1998-2007 TROY Group, Inc. © 1983-2007 PACIFIC SOFTWORKS INC. Produkt zawiera oprogramowanie "KASAGO TCP/IP" stworzone przez firmę Elmic Systems, Inc. © 2007 Devicescape Software, Inc. Produkt zawiera oprogramowanie RSA BSAFE Cryptographic stworzone przez firmę RSA Security Inc. WSZELKIE PRAWA ZASTRZEŻONE.